# 線上工具介紹

### 1. Slido 使用 2.Google 帳號更名 3.Google Meet 會議室

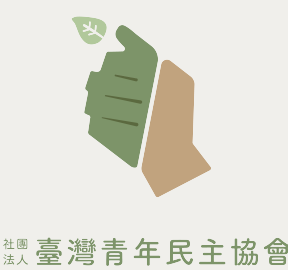

### Slido 使用

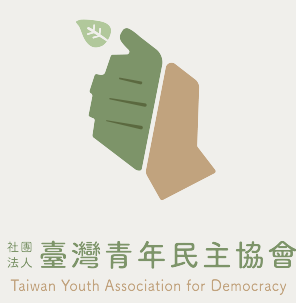

### Slido 介面與活動編號

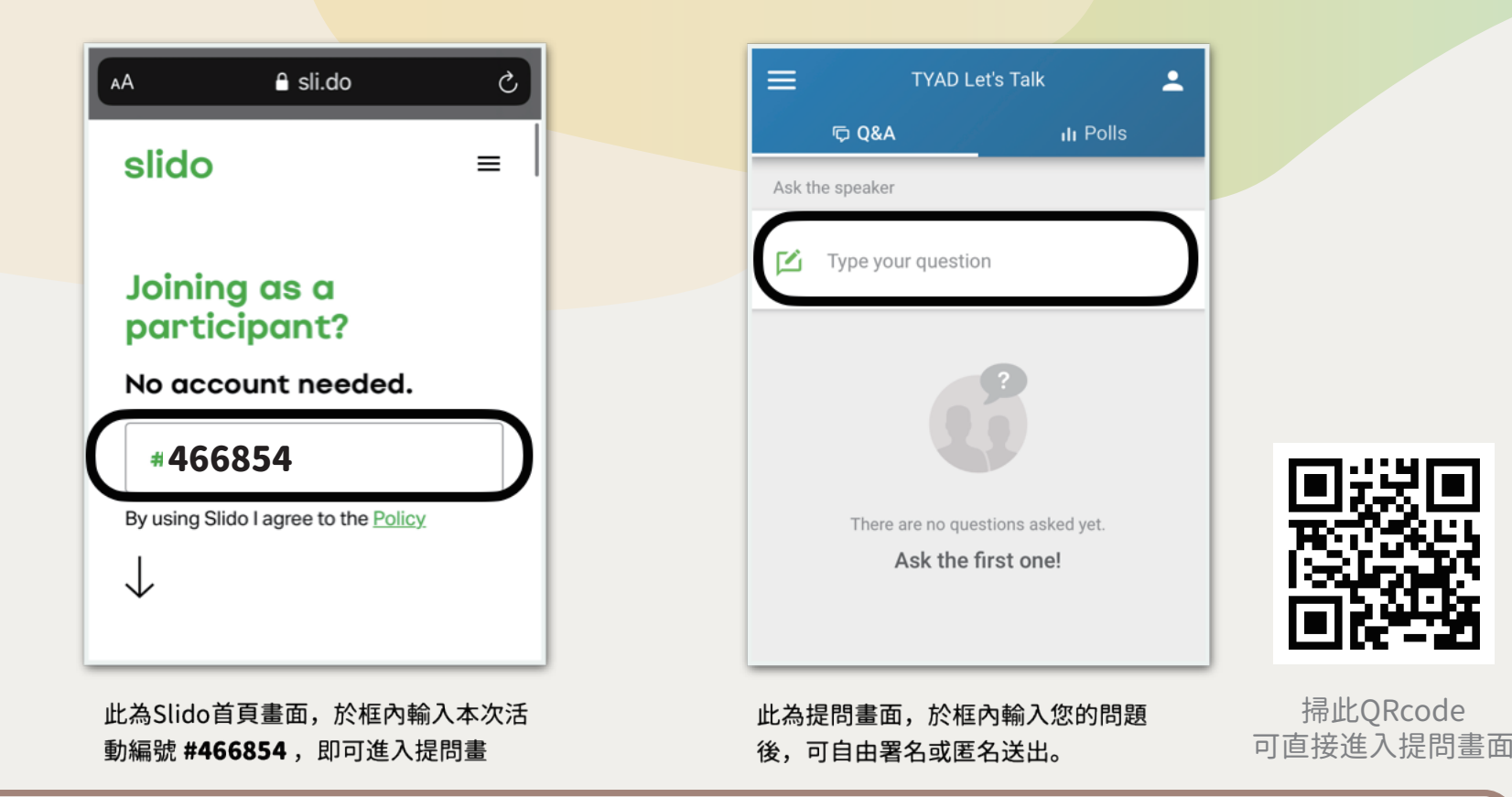

無需申請帳號或登入,直接點選連結 https://app.sli.do/event/d7tryckx 或在 Slido 畫面中輸入 #466854 ,即可自由地輸入各種問題、建立暱稱 還可以透過按讚即時票選最感興趣的問題。

## Google 帳號更名

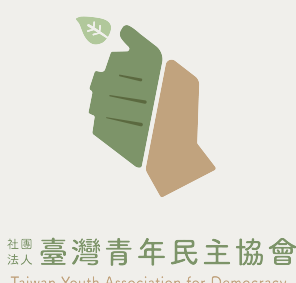

#### 更改會議名稱步驟-A

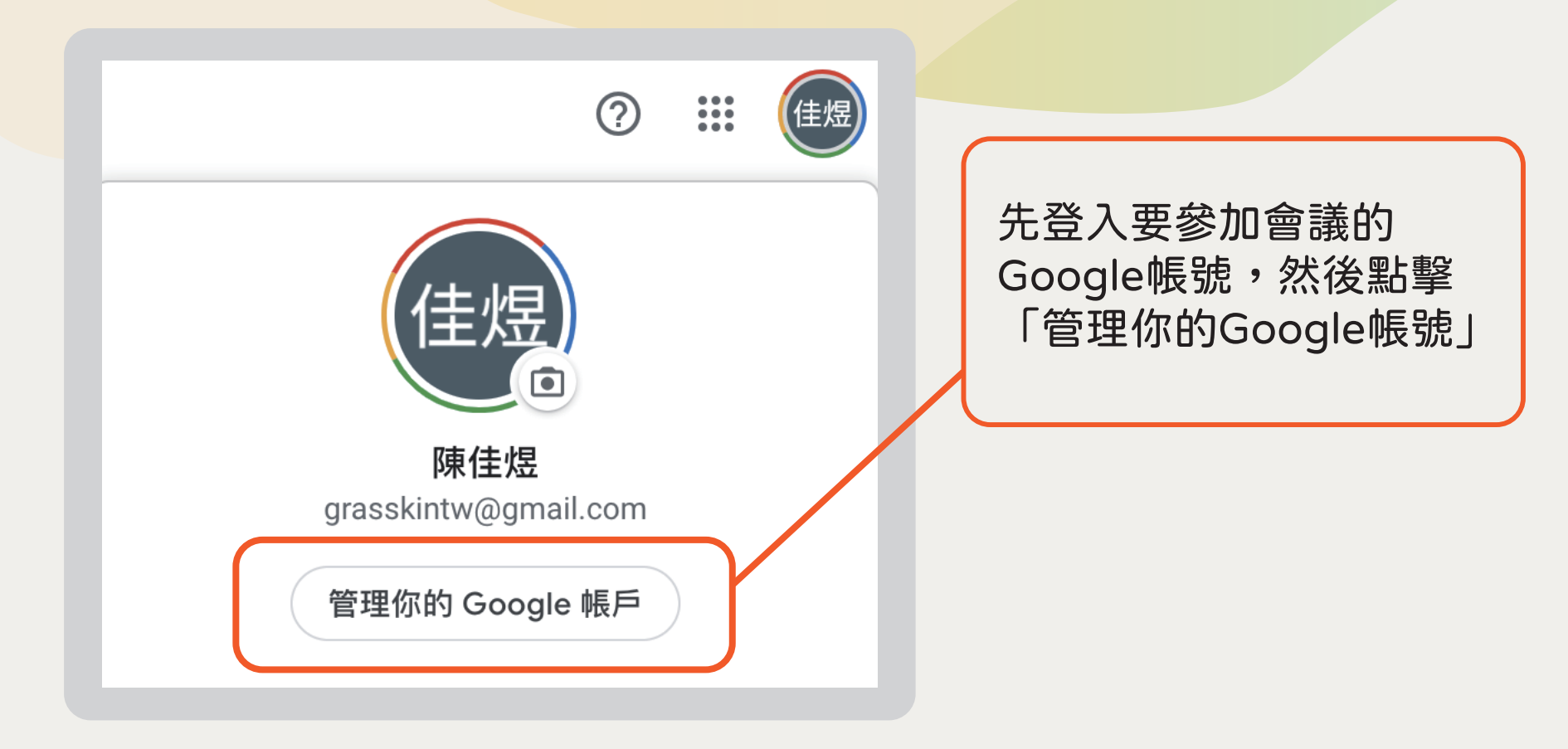

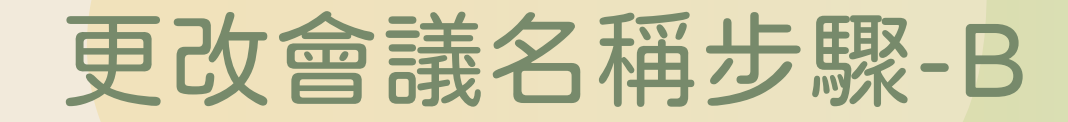

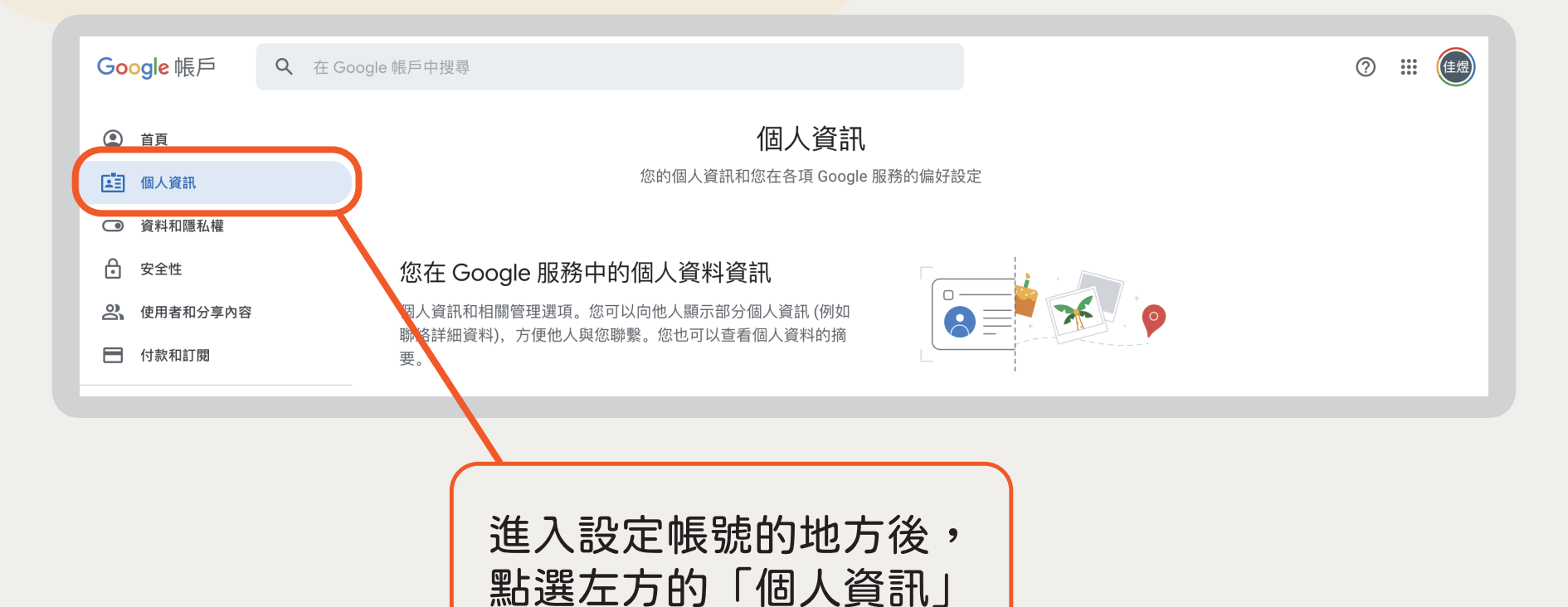

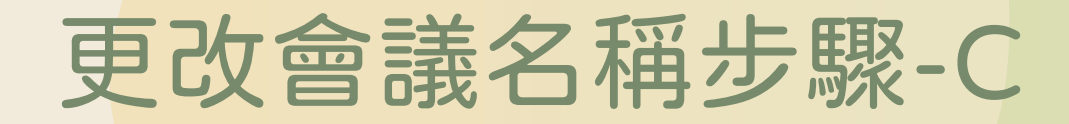

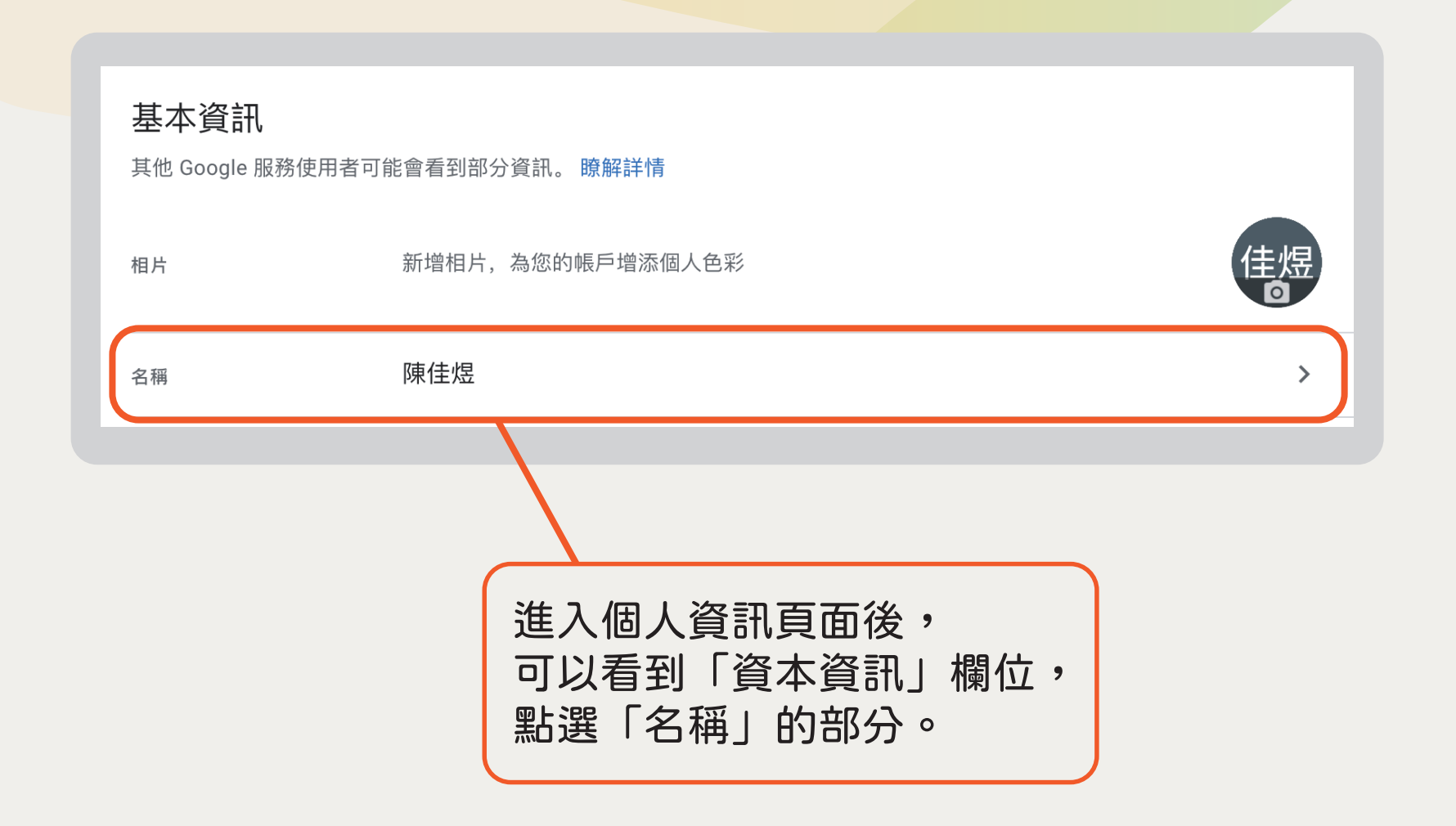

#### 更改會議名稱步驟-D

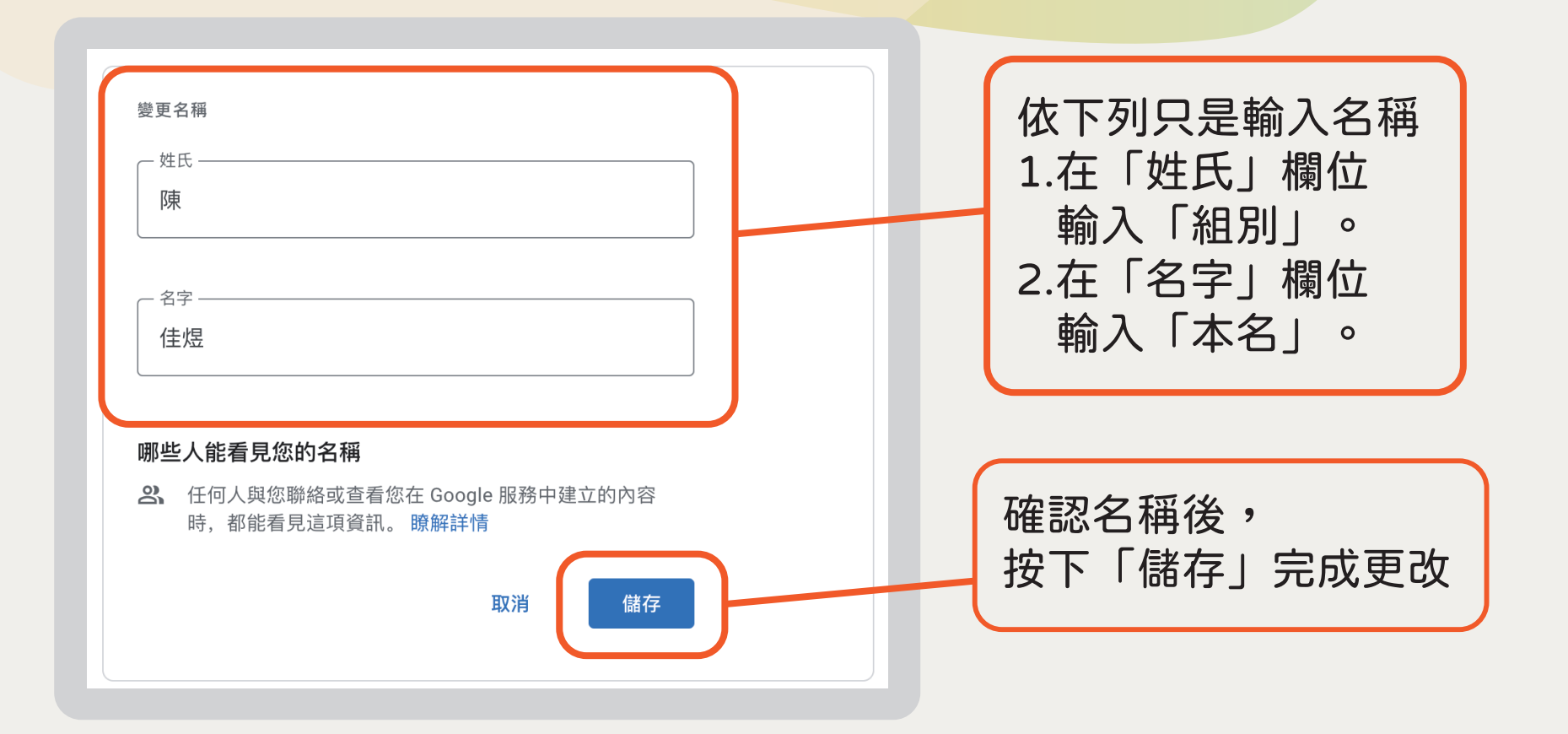

### Google Meet 會議室介紹

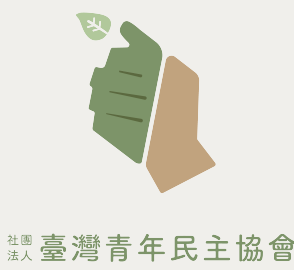

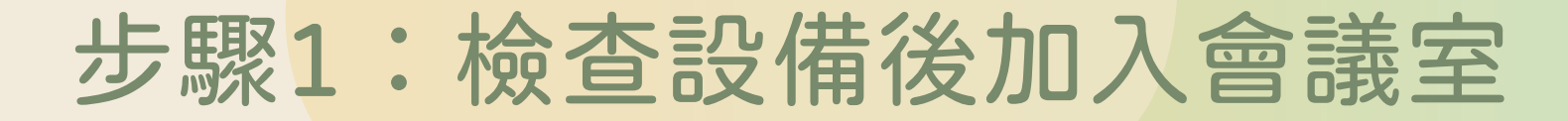

Google Meet

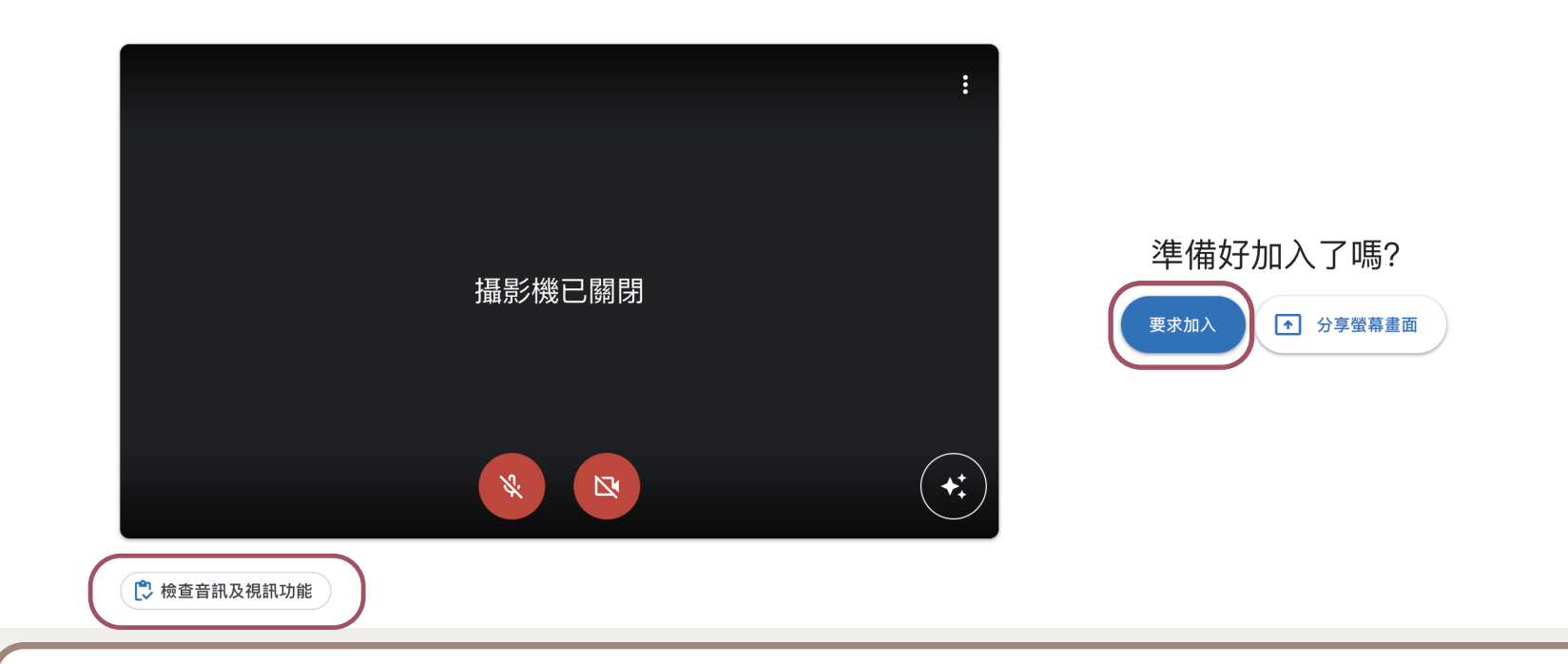

活動參與者會在活動當天收到Google Meet會議邀請連結, 在加入會議前,可以先透過左下方「檢查音訊與視訊設備」 確認設備狀況。準備好後,就可以點擊「要求加入」進入線上會議室。

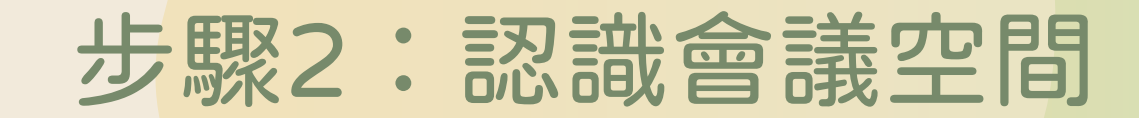

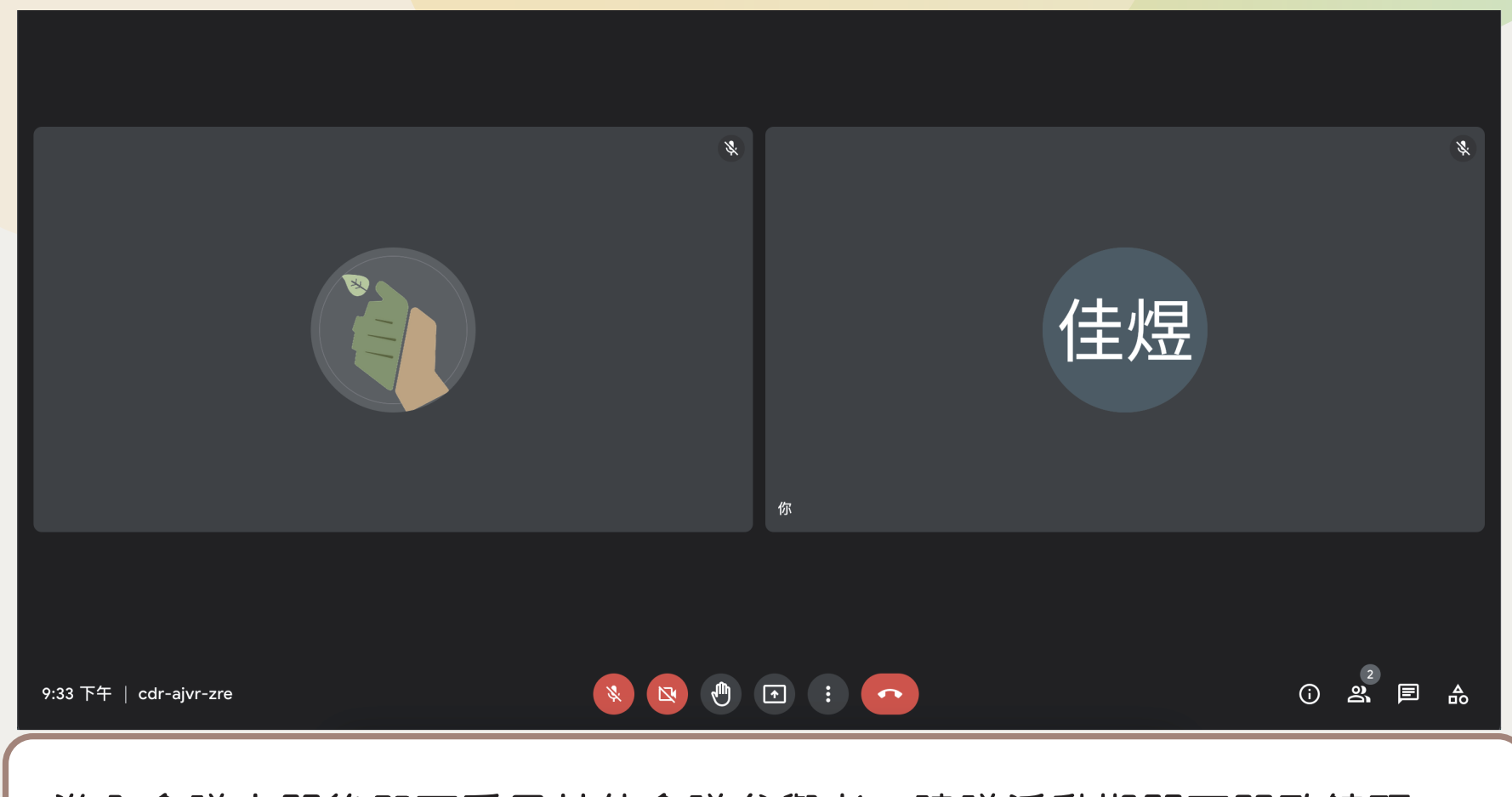

進入會議空間後即可看見其他會議參與者,建議活動期間可開啟鏡頭, <mark>發言前請先舉手,待主持人點名後發言</mark>,發言完畢請關閉麥克風, 避免雜音干擾討論過程。

#### 步驟3:會議室功能介紹

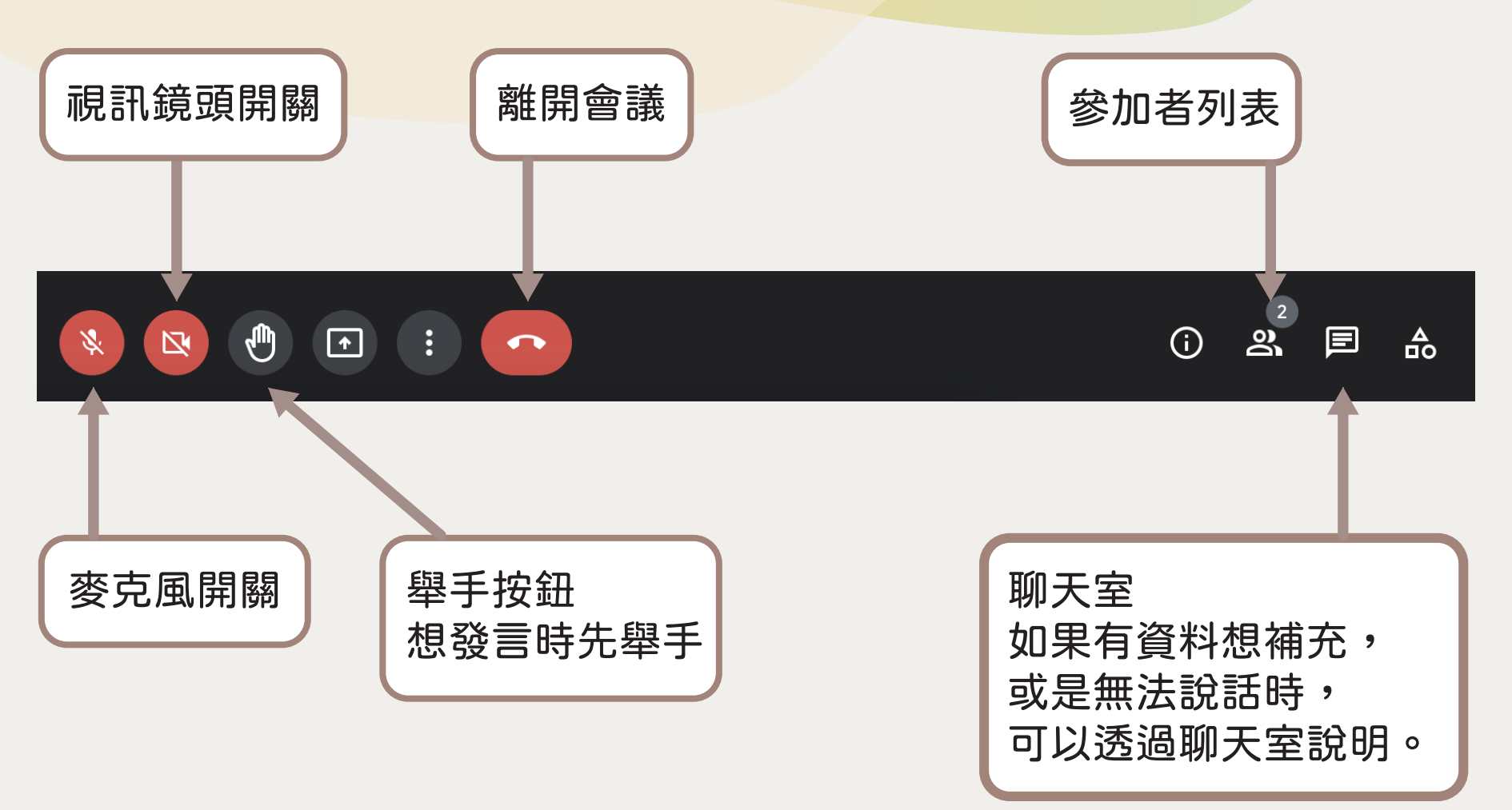